# How to install and configure Oracle Golden Gate – Initial Setup

A while ago I was presented with the challenge of synchronizing several databases in order to move data from a source database to a stage database and finally to a target database. Although there are several ways to achive this, it was decided to use Oracle Golden Gate to migrate the data, in real time, to a stage server and then to a target server.

There was also a need of creating some interfaces in order to mask the database structure on source server and fullfil the customer's demands. There the Oracle Data Integrator comes in, but we will discuss the ODI on another blog.

# A-Topology

I have installed Oracle VirtualBox 5.0.2 on my computer. I have created two virtual servers which contain Oracle Enterprise Linux 6.7 x86-64 and Oracle Database 12c, version: 12.1.0.2. The Oracle Golden Gate I installed is version: 12.1.2.1.

- Source server: dbsrc
- Stage server: stgdb
- Target server: dbtgt

The stage and target databases reside on the same server for simplicity. In this blog I will focus on Oracle Golden Gate initial setup on both source database dbsrc and target database stgdb. The database dbtgt will be used as an example in my future blog on Oracle Data Integrator.

Source database dbsrc and target database stgdb

I downloaded the Oracle Golden Gate file:

*121210\_fbo\_ggs\_Linux\_x64\_shiphome.zip* from <u>http://otn.oracle.com</u>. There are several download files to choose from. One has to choose the one corresponding to the relevant technology. In this case Oracle Golden Gate for Oracle Linux x86-64.

# B- Installing Oracle Golden Gate

I logged on source and target servers as oracle user that owns the software of Oracle Database and Oracle Golden Gate.

I moved the file 121210\_fbo\_ggs\_Linux\_x64\_shiphome.zip to source and target server and unzipped the file.

The folder created on source and target servers is then: fbo\_ggs\_Linux\_x64\_shiphome

#### SourceServer

Then change directory to fbo\_ggs\_Linux\_x64\_shiphome/Disk1. At this point one has to check that the following environment variables are set on source server:

# Write by: Munoz, Gabriel

Email: gabriel.munoz@acando.no

ORACLE\_HOME = /db0/oracle/product/12.1.0.2/db\_1ORACLE\_SID = dbsrc

and on target server:

- ORACLE\_HOME = /db0/oracle/product/12.1.0.2/db\_1
- ORACLE\_SID = stgdb

The images below show the installation of Oracle Golden Gate on source server and the same installation should be performed on target server.

Installation Oracle Golden Gate on source server

Press Next: Installation - step 2 of 5

Specify the home of Oracle Golden Gate. Choose an Oracle\_Home different from the one of the Oracle database and press Next:

Installation Step 3 of 5

Then press Install.

Installation Step 5 of 5

Press Close.

At this point the OGG software is installed on source and target servers.

## C- Configuring Oracle Golden Gate for initial setup

I will show here the initial configuration on source and target servers for initial extract and replicat. There are several steps to be performed on the source and target databases.

#### 1- Update LD\_LIBRARY\_PATH in the profile file on both source and target servers.

For example my file .bash\_profile on source server looks like this:

```
# .bash_profile
# Get the aliases and functions
if [ -f ~/.bashrc ]; then
. ~/.bashrc
fi
# User specific environment and startup programs
PATH=$PATH:$HOME/bin
```

export PATH

# Oracle Settings export TMP=/tmp export TMPDIR=\$TMP export ORACLE\_HOSTNAME=srcdb.localdomain export ORACLE UNQNAME=dbsrc export ORACLE BASE=/db0/oracle export ORACLE HOME=\$ORACLE BASE/product/12.1.0.2/db 1 export ORACLE GG HOME=\$ORACLE BASE/product/12.1.2.1/ogg 1 export ORACLE SID=dbsrc export PATH=/usr/sbin:\$PATH export PATH=\$ORACLE\_HOME/bin:\$PATH export LD LIBRARY PATH=\$ORACLE GG HOME:\$ORACLE HOME/lib:/lib:/usr/lib export CLASSPATH=\$ORACLE\_HOME/jlib:\$ORACLE\_HOME/rdbms/jlib if [ \$USER = "oracle" ]; then if [ \$SHELL = "/bin/ksh" ]; then ulimit -p 16384 ulimit -n 65536 else

And the .bash\_profile on target server should look similar, but the variables ORACLE\_UNQNAME and ORACLE SID have to be set to stgdb to reflect the target database.

2- Enabling Supplemental logging on source database dbsrc in order to log all transactions and loads. This step is not required for target database stgdb.

Log on source database as sys. I use Oracle SQLDeveloper which gives a nice graphical interface against the database:

SELECT supplemental\_log\_data\_min, force\_logging FROM v\$database;

If the result is NO then run:

ulimit -u 16384 -n 65536

fi fi

ALTER DATABASE ADD SUPPLEMENTAL LOG DATA; ALTER DATABASE FORCE LOGGING;

Then run again:

SELECT supplemental\_log\_data\_min, force\_logging FROM v\$database;

Email: gabriel.munoz@acando.no

The result should be YES now. Then switch the log files: ALTER SYSTEM SWITCH LOGFILE;

3- Enable archivelog. The Oracle source database must have archivelog enabled. This step is not required for target database.

Log on source database dbsrc as sys and run:

SQL> archive log list; SQL> shutdown immediate; SQL> startup mount; SQL> alter database archivelog; SQL> alter database open; SQL> archive log list;

4.- Create Oracle Golden Gate user on source and target databases:

Log on source and target databases as sys:

*a- Create tablespace for OGG user:* 

CREATE TABLESPACE ogg\_data LOGGING DATAFILE '/db0/oracle/oradata/dbsrc/ogg\_data\_01.dbf' SIZE 1024M REUSE AUTOEXTEND ON NEXT 512M MAXSIZE UNLIMITED EXTENT MANAGEMENT LOCAL SEGMENT SPACE MANAGEMENT AUTO; Here I have changed the location of datafile on target server to: DATAFILE '/db0/oracle/oradata/stgdb/ogg\_data\_01.dbf'

#### b- Create Golden Gate user:

CREATE USER ogg\_user IDENTIFIED BY oracle DEFAULT TABLESPACE ogg\_data TEMPORARY TABLESPACE temp;

## *c- Grant relevant privileges to user ogg\_user:*

GRANT CONNECT, RESOURCE TO ogg\_user; GRANT SELECT ANY DICTIONARY, SELECT ANY TABLE TO ogg\_user; GRANT CREATE TABLE TO ogg\_user; GRANT FLASHBACK ANY TABLE TO ogg\_user; GRANT EXECUTE ON dbms\_flashback TO ogg\_user; GRANT EXECUTE ON utl\_file TO ogg\_user; GRANT CREATE ANY TABLE TO ogg\_user; GRANT INSERT ANY TABLE TO ogg\_user; GRANT UPDATE ANY TABLE TO ogg\_user; Email: gabriel.munoz@acando.no

GRANT DELETE ANY TABLE TO ogg\_user; GRANT DROP ANY TABLE TO ogg\_user; GRANT ALTER ANY TABLE TO ogg\_user; GRANT ALTER SYSTEM TO ogg\_user; GRANT LOCK ANY TABLE TO ogg\_user; GRANT SELECT ANY TRANSACTION to ogg\_user; ALTER USER ogg\_user QUOTA UNLIMITED ON ogg\_data;

*d*- *Authenticate the user ogg\_user with Golden Gate package:* 

exec DBMS\_GOLDENGATE\_AUTH.GRANT\_ADMIN\_PRIVILEGE('ogg\_user');

*d-* Enable Golden Gate on both databases:

ALTER SYSTEM SET enable\_goldengate\_replication=TRUE;

5a.- Edit manager parameter on source server:

Go to Golden Gate home:

\$ cd \$ORACLE\_GG\_HOME

Then run:

\$ ./ggsci

Golden gate home

Then type:

ggsci > edit param mgr

Then the parameter manager file on source server should look like this:

PORT 7809 PurgeOldExtracts /db0/oracle/product/12.1.2.1/ogg\_1/dirdat/\* UseCheckPoints, MinKeepHours 48

#### 5b.- Edit manager parameter on target server:

ggsci > info mgr ggsci > edit param mgr

Then the parameter manager file on target server should look like this:

#### PORT 7809

Save the changes and then return to ggsci command interface. Then run the following commands: Email: gabriel.munoz@acando.no

ggsci > stop mgr ggsci > start mgr ggsci > info mgr detail

Edit manager parameter on target server

# 6.- Storing credentials on wallet. This step is performed on both source and target servers.

Run the following commands on Golden Gate interface ggsci. The connect string dbsrc below is the tnsnames of the source database.

ggsci > create wallet ggsci > Add CredentialStore ggsci > alter CredentialStore Add User ogg\_user@dbsrc Password oracle Alias ogg\_user ggsci > info CredentialStore

Similarly the commands on Golden Gate interface ggsci on target server are:

ggsci > create wallet ggsci > Add CredentialStore ggsci > alter CredentialStore Add User ogg\_user@stgdb Password oracle Alias ogg\_user ggsci > info CredentialStore

Storing credentials on wallet

Then we test the credentials. Run the following command on ggsci interface on both source and target servers:

ggsci > DBLogin UserIDAlias ogg\_user

Successfully logged into database.

At this point the initial Oracle Golden Gate setup is completed and ready on source and target database servers.

On the next blogs I will cover examples of Oracle Golden Gate initial load and Oracle Data Integrator.

#### Sources:

\*Photo: "GoldenGateBridge-001" by Rich Niewiroski Jr. - <u>http://www.projectrich.com/gallery</u>. Licensed under CC BY 2.5 via Wikimedia Commons